# SYSEO VICTATION BOX

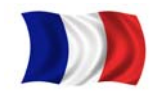

## Attention :

- ✓ L'ordre des étapes est important
- Nous vous invitons à désactiver l'anti-virus pour effectuer l'installation

<u>Schéma 1</u>

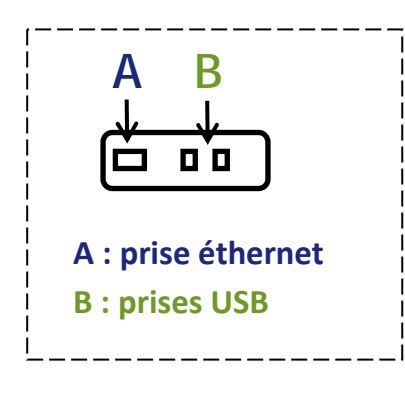

## <u>Schéma 2</u>

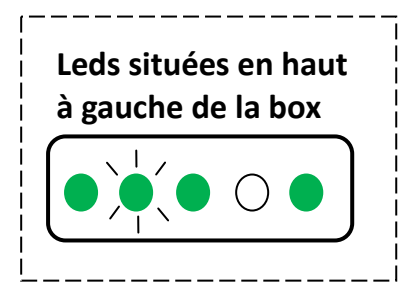

# <u>Schéma 3</u>

| Paramètrer un accès à | distance pour l'envoi de dictées : 🗹 |
|-----------------------|--------------------------------------|
| cabinetmedical        | .syseodictation.yansys-medical.fr    |
| Essayer               |                                      |

# <u>Schéma 4</u>

| N <sup>a</sup> da<br>Maria | Apolitize un in<br>Non complet*<br>Othershow<br>Not du sense*<br>dessense pour une<br>Personne pour une<br>Personne pour | And and a second second s | Apouter une secretaire<br>facetoure<br>for access |   |
|----------------------------|----------------------------------------------------------------------------------------------------|----------------------------------------------------------------------------------------------------|---------------------------------------------------|---|
| Nom complet                | Utilisateur                                                                                                    | Catégorie                                                                                                    | Dictaphone                                        |   |
| docteurs                   | doctmart                                                                                                    | Midean                                                                                                    |                                                   | × |
|                            |                                                                                                    |                                                                                                    |                                                   |   |

# <u>Démarrage</u>

- 1. Si vous avez un dictaphone et un pédalier, allumez le dictaphone et branchez votre matériel à votre ordinateur via leurs câbles USB.
- 2. Insérez les mini-clés USB (B et D) dans la Syseo Dictation Box (emplacements B) en vous aidant du schéma 1.

Branchez le câble éthernet fourni à la Syseo Dictation Box (emplacement A) et à votre accès réseau (prise murale ou box), puis branchez la Syseo Dictation Box sur une prise de courant de préférence ondulée.

- 3. Attendez impérativement 5 minutes que les LED s'allument et cessent de clignoter. Vous devez avoir le schéma 2 d'allumage avant de commencer à travailler.
- 4. Assurez-vous que votre ordinateur peut se connecter à votre réseau internet.
- 5. Ouvrez votre navigateur internet habituel et tapez l'adresse suivante « http://syseodictation ». Si Syseo Dictation ne s'ouvre pas après 1 ou 2 minutes, patientez quelques instants et renouvelez l'opération.
- 6. Lors de la première connexion, vous devrez rentrer quelques données dans le logiciel. Ceci ne vous sera pas redemandé lors des prochaines connexions:

### Page de configuration:

- Si vous souhaitez effectuer des dictées en dehors de votre cabinet, cochez la case correspondante et remplissez le champ en indiquant le nom de votre cabinet (schéma3)
- ✓ Si le réseau est fonctionnel, cliquez sur « continuer » sinon vérifiez:
  - la qualité de vos branchements

• que vous pouvez accéder à Internet depuis votre ordinateur Si cela ne fonctionne pas, contactez votre administrateur réseau ou votre revendeur.

- 7. Entrez la clé Box fournie avec votre équipement puis cliquez sur l'icône d'enregistrement.
- Configurez les comptes médecins et secrétaires (cf schéma 4). Si vous voulez utiliser un dictaphone numérique Philips, entrez le numéro de série à 6 chiffres présent dans le compartiment des piles. Ces informations sont modifiables ultérieurement avec le compte administrateur (utilisateur et mot de passe fournis avec votre équipement).

Si vous souhaitez utiliser votre PDA (Iphone, Androïd), veuillez télécharger l'application Syseo Dictation respectivement sur Apple Store et Android Market (Play Store).

- 9. Une fois la configuration terminée, cliquez sur « à propos & téléchargements » et installez le logiciel « Syseo Wrapper » (pour faire fonctionner le dictaphone et / ou le pédalier).
- 10. Redémarrez l'ordinateur. L'installation est terminée.

Les mises à jour se font automatiquement entre 22h et 5h. Si vous ne souhaitez pas en disposer, il suffit de débrancher votre box durant cette période.

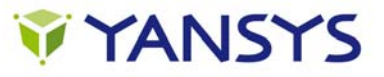

# **SYSEO** VICTATION BOX

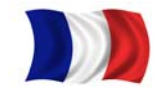

# **Utilisation**

Syseo Dictation fonctionne avec un navigateur web (chrome préféré). Ce logiciel est principalement utile aux secrétaires pour transcrire les dictées réalisées par les médecins.

## I. Paramètres initiaux

## • Paramétrage de votre PDA

- ✓ Téléchargez Syseo Dictation Mobile sur votre Application Store.
- ✓ Connectez-vous à Syseo Dictation Box en Wifi (mot de passe fourni avec votre équipement).
- ✓ Exécutez Syseo Dictation Mobile et saisissez la clé Box fournie avec votre équipement.

### • Paramétrage de votre agenda

- ✓ Rentrez le planning dans l'onglet « rendez-vous » sur Syseo Dictation.
- ✓ Les rendez-vous sont reçus automatiquement par le dictaphone ou le PDA du médecin concerné à la première synchronisation.

## II. Utilisation par un médecin

### • Avec un dictaphone Philips

- ✓ Choisissez mot-clé puis patient dans les menus du dictaphone Philips pour sélectionnez le patient désiré puis appuyez sur OK.
- L'interrupteur coulissant permet 4 fonctions essentielles : enregistrer, arrêter, lire et revenir en arrière. Le bouton insertion est disponible.
- ✓ Envoyez la dictée en déposant simplement le dictaphone sur sa base reliée à un ordinateur allumé.

#### • Avec un PDA

- ✓ Lancez l'application Syseo Dictation
- ✓ L'interface intuitive vous guide en toute simplicité pour enregistrer, insérer, écouter.
- ✓ Choisissez la priorité et envoyez votre dictée à votre secrétariat.

Dans les deux cas, la dictée est alors automatiquement effacée de votre dictaphone ou PDA mais reste archivée pendant 15 jours sur Syseo Dictation. Elles sont accessibles dans l'onglet « archives ».

## III. Utilisation par une secrétaire

Chaque secrétaire accède à Syseo Dictation à partir de son navigateur Web habituel. Vous pouvez aussi utiliser le

navigateur de Syseo Wrapper en cliquant sur l'icône dans la barre des tâches de Windows, à côté de l'horloge. Ce navigateur a l'avantage de présenter une palette de contrôle à chaque dictée ouverte. (schéma 5)

Pour accéder à Syseo Dictation depuis votre navigateur, tapez l'adresse suivante «http://syseodictation » puis saisissez vos identifiants de connexion. Vous aurez alors l'écran suivant affiché. (schéma 6)

Des vidéos de formation et des fiches pédagogiques sont disponibles sur l'écran d'accueil de Syseo Dictation rubrique « vidéos de formation ». (schéma 7)

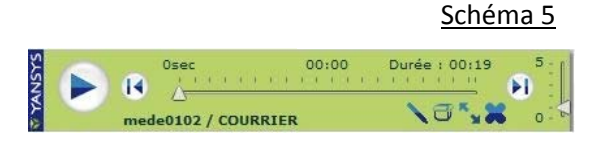

#### <u>Schéma 6</u>

|                                  | Tarsys Hedical                           |              |                      |                     |                       |          |    |  |
|----------------------------------|------------------------------------------|--------------|----------------------|---------------------|-----------------------|----------|----|--|
|                                  |                                          | Serie All or |                      |                     |                       | -        |    |  |
| - 18 D                           |                                          |              |                      |                     |                       |          | ۰. |  |
|                                  |                                          |              |                      |                     |                       |          |    |  |
| helenter: for Tox (down! (+) )   | their (brightent) a) report from the 👔 🖌 |              |                      |                     |                       |          |    |  |
| C to attests in heart (1/14)     |                                          |              |                      |                     |                       |          |    |  |
| -                                |                                          | Team         | Abbente              | denie de            | franki le             | (Service | -  |  |
| A MALINE OF CONTRACTOR OF COMM   |                                          | 00461        | D Schwardsonton      | 19/10/2012 14:40    | 1012211216-01         | 81.00    | ×  |  |
| Availab feetige a reside up      |                                          | 03%84.7      | In Spinger Baselin   | INVESTIGATION COLDS | 121033114-014         | 11.08    | 10 |  |
| Sense have a recent of           |                                          | Circle?      | in this is beautiful | description and the | 1710223111236-06      | 105-44   | 10 |  |
| presses and parts a relative sig |                                          | 104417       | in this sector.      | same paint side     | or successive and set | 45.00    | 10 |  |
|                                  |                                          |              |                      |                     |                       | -        |    |  |

Schéma 7

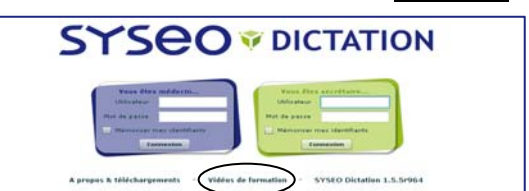

Attention : l'utilisation de Syseo Dictation en 3G peut impacter votre facture téléphonique (réseau data) en fonction de votre abonnement.

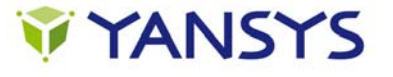

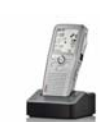